## Инструкция

## Как сделать перевод Кошкам-Копилкам сайта «Возрождение»

Выберите ту сумму, на которую откликается Ваша Душа. Если подходящей суммы на странице не представлено, можно составить ее из доступных вариантов. (При этом у вас будет создано несколько заказов, функции корзины в данном сервисе нет)

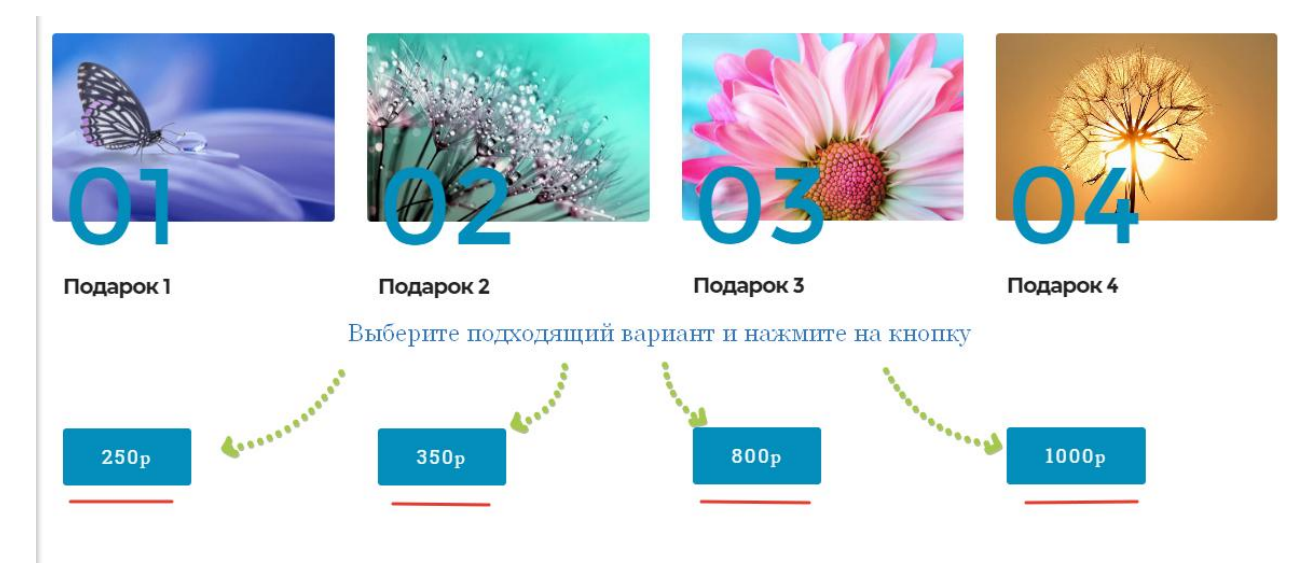

После нажатия на кнопку с выбранной суммой вы перейдете на страницу выбора способа перевода.

Здесь нужно заполнить свои контактные данные. Если хотите остаться инкогнито, напишите любые Фамилию и Имя, a email желательно оставить свой. На него придет оповещение о выполненном переводе.

| Контактная инфо                                                                                                    | ормация                                |                                                   |                  |  |  |
|----------------------------------------------------------------------------------------------------|----------------------------------------|---------------------------------------------------|------------------|--|--|
| Как к вам обращаться?                                                                                                    | Электронная почта                      | Электронная почта                                 |                  |  |  |
| Получать новости о скидках и новых товарах этого продавца<br>Нажмите на зеленый значок, чтобы он стал серым.<br>Так вам не будет приходить спам от сервиса.<br>Выберите способ оплаты<br>Популярные 4 Банковская карта 3 Электронные деньги 7 Терминалы оплаты |                                        |                                                   |                  |  |  |
| Популярные 4                                                                                                    | Банковская карта 3                     | Электронные деньги 7                              | Терминалы оплаты |  |  |
| Популярные 4<br>Банки 2                                                                                                    | Банковская карта 3 Переводы и прочее 2 | Электронные деньги 7                              | Терминалы оплаты |  |  |
| Популярные 4<br>Банки 2                                                                                                    | Банковская карта 3 Переводы и прочее 2 | Электронные деньги 7<br>криптовалюта<br>இஇஇ இ இ இ | Терминалы оплаты |  |  |

Обязательно уберите согласие на подписку на новые товары продавца. (Зеленый квадратик под Контактной информацией) Новых товаров не будет, а сервис начнет присылать вам ненужные письма со своими предложениями.

Ниже на этой же странице представлено несколько вариантов оплаты, посмотрите все доступные и выберите наиболее удобный. Для Украины есть LiqPay и Приват24, можно попробовать Visa/MasterCard.

| Популярные 4    | Банковская карта 3  | Электронные деньги 7 | Терминалы оплаты 2 |
|-----------------|---------------------|----------------------|--------------------|
| Банки 2         | Переводы и прочее 2 |                      |                    |
| VISA Mastercare | VISA 💮<br>MИР       |                      |                    |

Нажмите на соответствующий значок и следуйте подсказкам на экране.

## От всей Души благодарим Вас за поддержку нашего сайта!!!

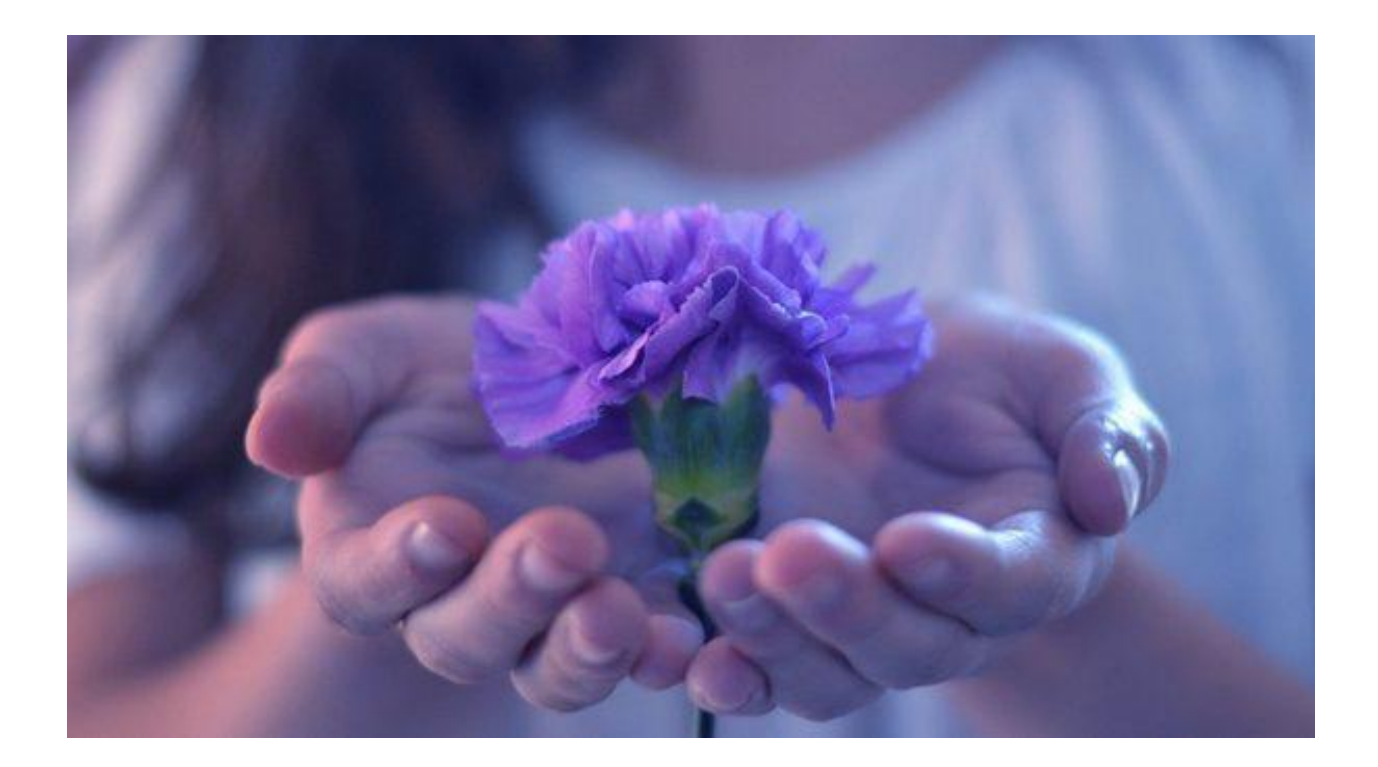